# COMMENT CONSULTER LES RÉSULTATS SUR SON SMARTPHONE

Vous recevez\* un SMS vous informant que les résultats de l'élève sont disponibles

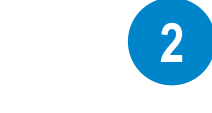

4

### **Cliquer sur le lien présent** dans le SMS

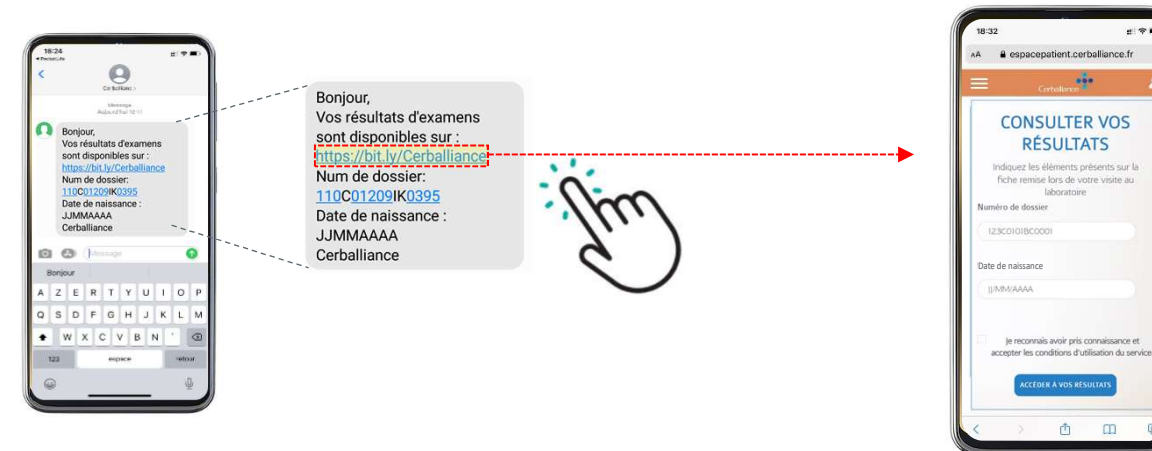

\* Sur le numéro de mobile que vous avez transmis à l'Education Nationale

# 3 Remplir les informations demandées

#### *Numéro de dossier Date de naissance*

Bonjour,

- 1. Copier le premier code figurant dans le SMS reçu
- 2. Entrer la date de naissance\* au format JJ/MM/AAAA (par exemple 4 octobre 2008 : 04/10/2008)

Vos résultats d'examens

sont disponibles sur : https://bit.ly/Cerballiance

Num de dossier:

Cerballiance

Cocher la case

Date de naissance :

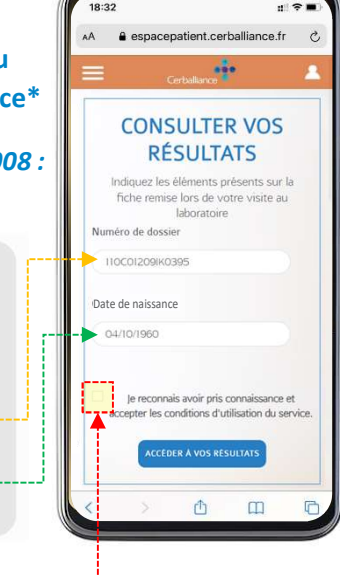

#### Télécharger le résultat sur votre smartphone

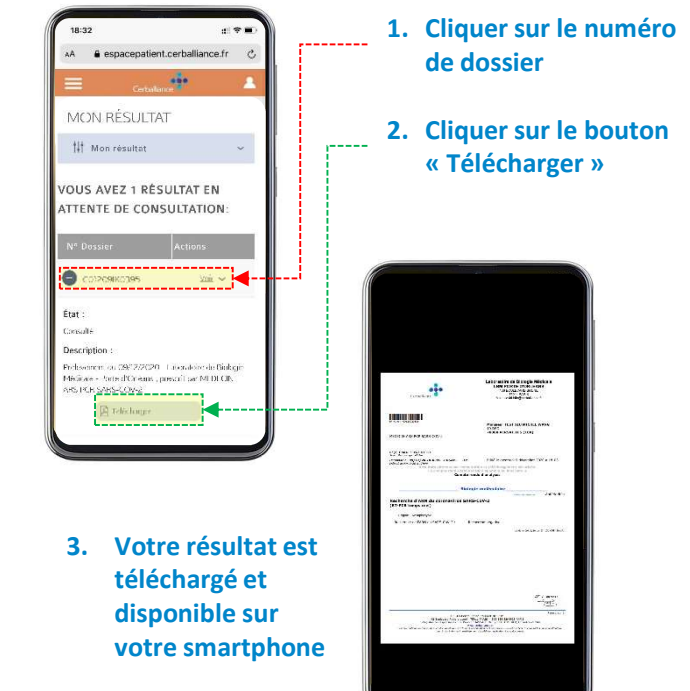

\* Dans le cas où vous avez communiqué votre numéro de téléphone mobile pour plusieurs élèves, vous avez jusqu'à 10 essais pour essayer les dates de naissance des différents élèves concernés pour un même numéro de dossier.

> Si vous n'avez pas reçu le résultat au bout de 24h et n'avez pas été contacté, c'est que le résultat est négatif